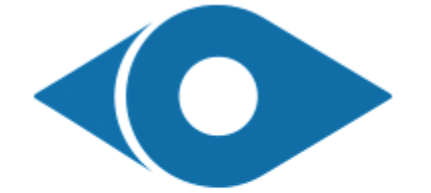

Ayun For Engineering Solutions أعيـن للحلـول الهندسـية

### **User Manual**

### دليل المستخدم

| Page | 1. | Table of Contents |
|------|----|-------------------|
| Page | 2. | Login             |

- Page 3. User Interface
- Page 4. Objects list
- Page 5. Admin Control tools and reports
- Page 6. Vehicles rout in specific date
- Page 7. Over-speed Event
- Page 8. Add Zones
- Page 9. Zone in/ out Event
- Page 10. Add odometer readings
- Page 11. Service date
- Page 12. Reports
- Page 13. Sub accounts
- Page 14. Odometer

age 🗕

- صفحة 1. قائمة المحتويات
  - صفحة 2. تسجيل الدخول
  - صفحة 3. واجهة المستخدم
    - صفحة 4. قائمة المركبات
- صفحة 5. أدوات التحكم والتقارير
- صفحة 6. مسار المركبات بتاريخ محدد
  - صفحة 7. تنبيه تجاوز السرعة
    - صفحة 8. إضافة المناطق
- صفحة 9. تنبيه الدخول والخروج من المناطق
  - صفحة 10. إضافة قراءة عداد المسافة
  - صفحة 11. مواعيد الخدمات (الصيانة)
    - صفحة 12. التقارير
    - صفحة 13. الحسابات الفرعية
      - صفحة 14. عداد الكيلومتر

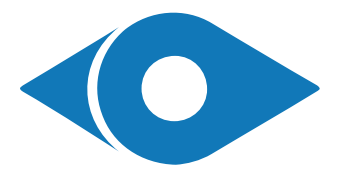

#### Login

<sup>bage</sup>2

- 1. Enter the link in the browser as shown
- 2. Enter username
- 3. Enter password
- 4. Login button to system
- 5. Click to remember username and password
- 6. Click for mobile version (mobile use)
- 7. Change language

#### تسجيل الدخول

- أدخل الموقع باستخدام المتصفح كما هو موضح
  - 2. أدخل أسم المستخدم
  - أدخل كلمة المرور
     أد زر تسجيل الدخول للنظام
  - 5. اضغط على القفل لتذكر البيانات
    - 6. الاستخدام عن طريق الهاتف
      - 7. تغيير اللغة

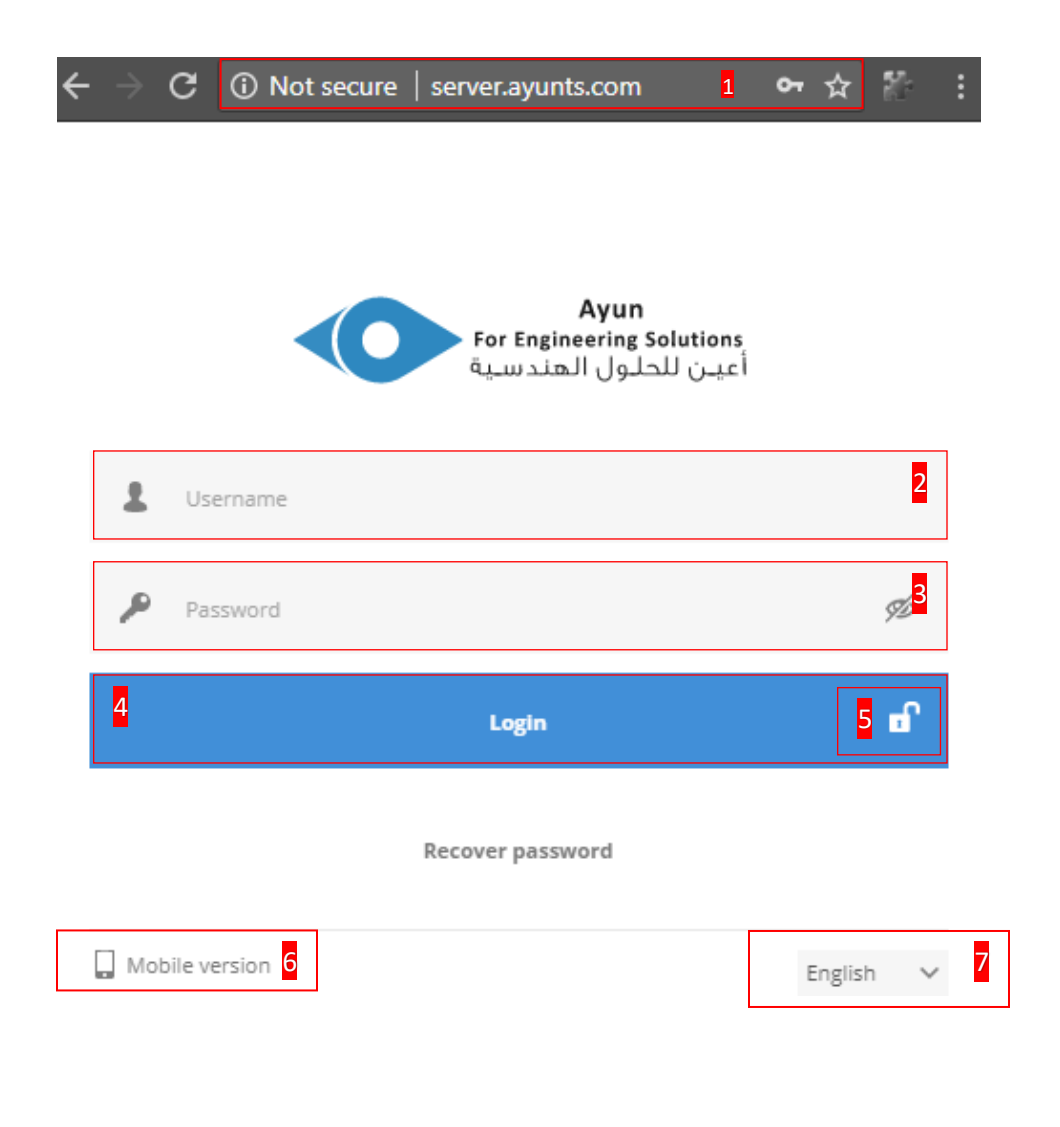

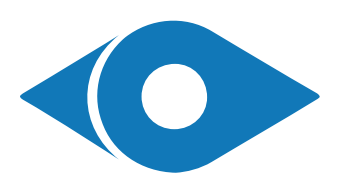

#### **User Interface**

- 1. Map and Objects area
- 2. Objects list
- 3. Object's details
- 4. Map toolbox
- 5. Change map layer
- 6. Objects search
- 7. Admin tools and reports and special tools
- 8. Customer Support

- واجهة المستخدم 1. خانة الخريطة المركبات 2. قائمة المركبات
- 3. بيانات وتفاصيل المركبات
  - 4. أدوات التحكم بالخريطة
    - تغيير الخريطة
    - 6. البحث عن مركبة
- 7. أدوات التحكم بالنظام والتقارير وأدوات خاصة
  - 8. الدعم الفني

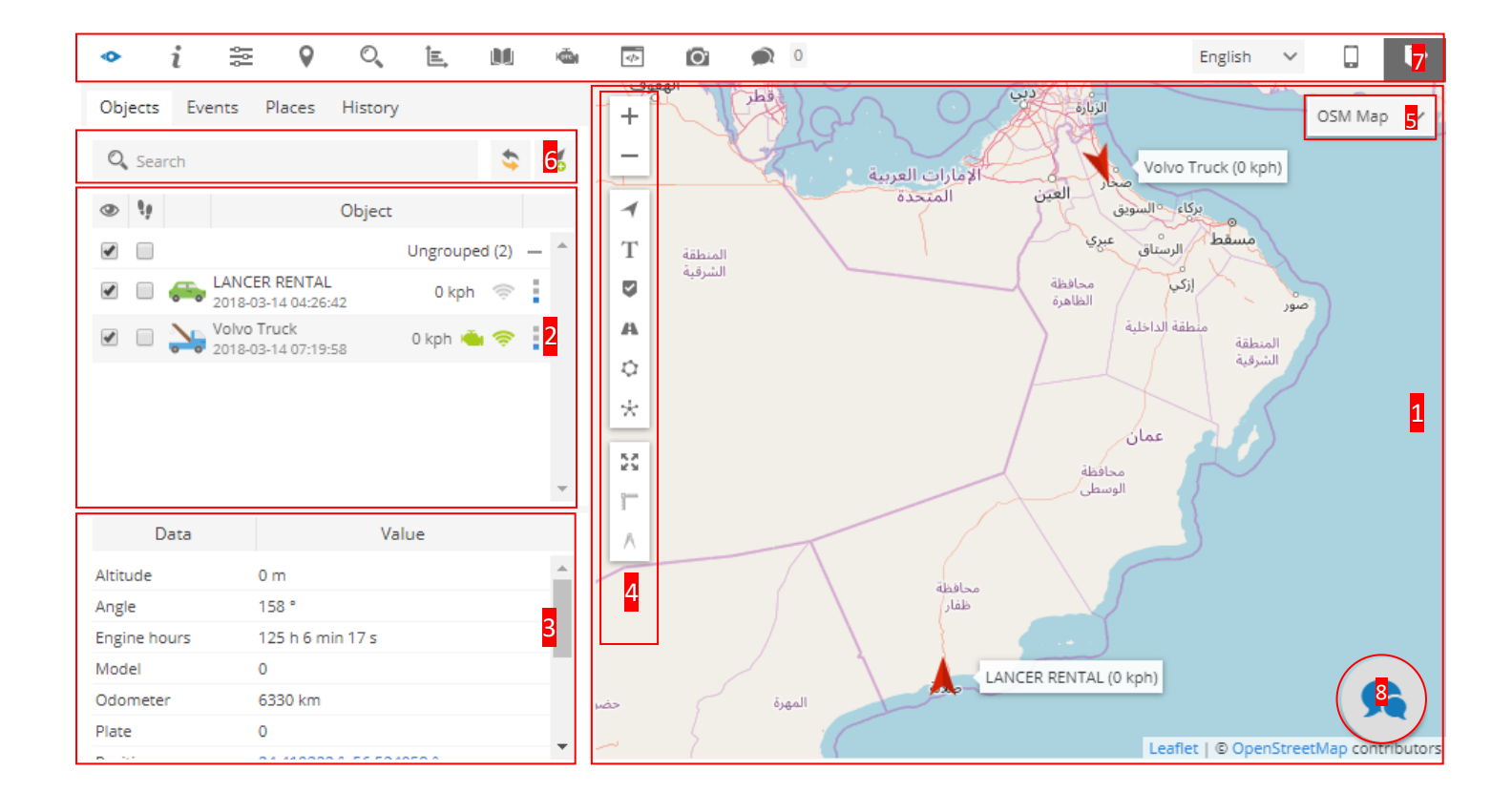

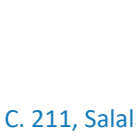

Page**3** 

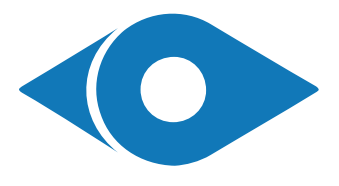

#### **Objects list**

- 1. Map and Objects area
- 2. Follow the object on the map
- 3. Name of objects and last update date & time
- 4. Speed of the object
- 5. Status of the engine
  - a. Green (On)
  - b. Gray (Off)
- 6. Status of the device
  - a. Green (Online)
  - b. Gray (Offline)
  - c. Yellow (Online but no GPS signal)
- 7. Mote options

Dage 4

- قائمة المركبات 1. إظهار واخفاء المركبات
- إحقار واحقار الشريبات
   يتبع للمركبة على الخريطة
- ۲. اسم المركبات واخر تحديث موقع لها
  - ۲. المم المركبات واحر
     4. سرعة المركبة
  - حالة محرك المركبة
  - a. أخضر (يعمل)
  - b. رمادي (لا يعمل)
    - حالة الجهاز
  - a. أخضر (متصل)
  - b. رمادي (غير متصل)
- c. اصفر (متصل ولا توجد إشارة GPS)
  - المزيد من الخيارات

| Obj                              | ects | Events         | Places                                    | His      | story |                         |                |                |   |   |
|----------------------------------|------|----------------|-------------------------------------------|----------|-------|-------------------------|----------------|----------------|---|---|
| O,                               | Sea  | rch            |                                           |          |       |                         |                | \$             | - | 1 |
| ۲                                | Ŋ.   |                |                                           | Ob       | ject  |                         |                |                |   |   |
|                                  |      |                |                                           |          | U     | ngroi                   | uped           | (2)            | _ | * |
|                                  |      |                | ER RENTAI<br>-03-14 07:59                 | L<br>:56 | o     | kph                     | -              | (¢             |   |   |
| <ul> <li>✓</li> <li>1</li> </ul> | 2    | 2018-<br>2018- | 0 Truck<br>-03-14 08:00<br><mark>8</mark> | :04      | 7     | ' kph<br><mark>4</mark> | - <b></b><br>5 | ()<br>()<br>() | 7 |   |

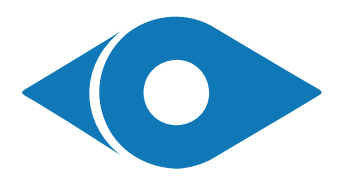

#### Admin Control tools and reports

- 1. Help
- 2. Account and Events settings
- 3. Search based coordinates
- 4. Search based address
- 5. Vehicles Reports
- 6. Drivers Reports (special hardware)
- 7. Diagnostic Trouble Codes (special hardware)
- 8. Control Commands

## أدوات التحكم والتقارير 1. المساعدة

- 2. إعدادات الحساب وإعدادات التنبيهات
  - 3. البحث عن مكان بالإحداثيات
    - 4. البحث عن مكان بالعنوان
    - 5. التقارير الخاصة بالمركبات
- تقارير وسجلات السائقين (جهاز خاص)
  - 7. أخطاء محرك المركبة (جهاز خاص)
    - 8. التحكم بالجهاز باستخدام الأوامر.

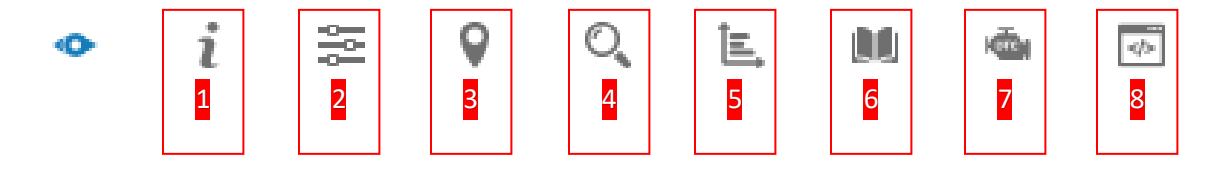

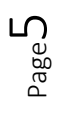

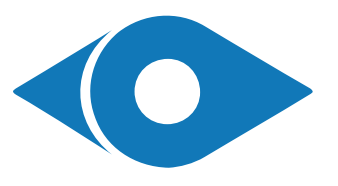

#### Vehicles rout in specific date

- 1. Click (History) tab
- 2. Choose object
- 3. Specify time for history
- 4. Time to start show parking point (P)
- 5. Click (show) to present the rout on the map
- 6. The rout on the map with graph of speed
- 7. Hide the rout history

# مسار المركبات بتاريخ محدد 1. اضغط على (History)

- - 2. حدد المركبة
- 3. حدد الوقّت للمسار
- 4. أقل زمن لازم بالدقائق لحساب نقطة توقف (P)
  - 5. اضغط (show) لعرض المسار على الخرطة
- المسار على الخريطة مع رسم بياني زمني للسرعة
  - 7. إخفاء مسار المركبة

| • i 👯            |                          |                 | 💿 🙆 🔊 0               | English 🗸 🗋                    |
|------------------|--------------------------|-----------------|-----------------------|--------------------------------|
| Objects Events   | Places History <b>1</b>  |                 | + . < > 0 0 0 × 7     | Google Map ~                   |
| Object           | LANCER RENTAL            | <mark>√2</mark> | - Hamdan Residential  |                                |
| Filter           | Yesterday                | ~               | Complex               | Chry Center                    |
| Time from        | 2018-03-13 🛍 00 🗸        | 00 🗸            | T                     |                                |
| Time to          | 2018-03-14 📓 00 🗸        | 00 3            | ADWAT                 | Sultan Qaboos Mosque - AZ ZAWK |
| Stops            | > 2 min 🗸 🗸              | 4               |                       | P                              |
| Show 5           | Hide 7 Import/Ex         | port            | LANCER RENTAL (0 kph) | P EAST SALALAT                 |
| Time             | Information              |                 | المعترة الممالي       | ADSCHARTS CALLS                |
| 2018-03-13 04:   | 23:04                    |                 |                       |                                |
| 2018-03-13 04:   | 23:04 3 h 59 min 41 s    |                 | AlMuntexalle          | منطقه بنر                      |
| * 2018-03-13 08: | 22:45 50 s               |                 | ADEMA ADEMA           | SALALAH AL                     |
| 2018-03-13 08:   | 23:35 1 h 2 min 26 s     | -               |                       | Grand and a second called      |
| Data             | Value                    |                 | Graph Messages        |                                |
| Altitude         | 0 m                      | *               |                       | 4 × 1                          |
| Angle            | 0 °                      | - 11            | speed V P II XI V     | < > + -                        |
| Model            | 0                        | - 11            | 150 kph               |                                |
| Plate            | 0                        |                 | 100 kph               |                                |
| Position         | 17.012453 °, 54.061708 ° |                 | 50 kph                |                                |
| SIM card number  | 92937298                 | +               | 0 kph                 |                                |

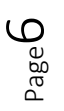

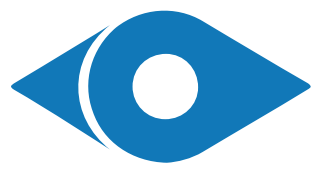

#### **Over-speed Event**

- 1. Click on settings button 🚟
- 2. Click on (Events) tab
- 3. Click on add 🕂
- 4. Enter the name of the event
- 5. Select the type of the event (Overspeed)
- 6. Select vehicles assigned with the event
- 7. Select off/in/out zones that event work in
- 8. Select the zones (if 7 is active)
- 9. Enter the speed
- 10. Click On (Notifications) tab
- 11. Enable system notifications
- 12. Auto hide notification in system
- 13. Enables sound notification is system
- 14. Send event to email when it occurs
- 15. Click save

age /

### تنبيه تجاوز السرعة

- .. اضغط على زر الإعدادات 🕾
- 2. اضغط على قائمة الأحداث (Events) +
  - 3. اضغط على إضافة
    - 4. أكتب اسم الحدث
- 5. اختر نوع الحدث من القائمة (Overspeed)
  - اختر السيارات التي يصلك التنبيه عنها
- 7. اختر معطل/داخل/خارج مناطق عمل التنبيه المحددة
  - حدد مناطق عمل التنبيه (ملغى إذا لم تفعل 7)
    - 9. حدد السرعة
    - 10. اضغط على التنبيهات (Notifications)
      - 11. تفعيل التنبيهات في النظام
      - 12. تفعيل الاخفاء التلقائي في النظام
        - 13. تفعيل الصوت للتنبيه
    - 14. ارسال التنبيه للإيميل في حالة وقوع الحدث
      - 15. اضغط حفظ

| • i                   | i 🕾 💡                      | O,                | ie, I    | 11 <b>(</b>   |             | 0      | <b>)</b> 0  | )                           |                                                   |                            |          | Er                | nglish 🗸 |
|-----------------------|----------------------------|-------------------|----------|---------------|-------------|--------|-------------|-----------------------------|---------------------------------------------------|----------------------------|----------|-------------------|----------|
| Objects               | Events Plac                | History           |          |               | +           |        |             |                             |                                                   |                            |          |                   |          |
| <ul><li>• •</li></ul> | Settings<br>Objects Events | Templates         | Event    | properties    | ;           |        |             | [                           | Event properties                                  | (1. <del></del>            |          |                   |          |
|                       |                            | 2 <sub>Name</sub> | Main     | Time No       | otification | ns O   | bject con   | trol                        | Main Time Notifications                           | Object control             |          |                   |          |
|                       |                            |                   | Event    |               |             | 10     |             |                             | Notifications                                     |                            |          |                   |          |
|                       |                            |                   | Active   |               |             | •      |             |                             | System message                                    |                            | <b>v</b> | <b>⊢</b> 11       |          |
|                       |                            |                   | Name     |               |             | Over   | Speed-120   | o 🗲 <mark>4</mark>          | Auto hide                                         |                            |          | <mark>⊢ 12</mark> | La       |
|                       |                            |                   | Туре     |               |             | Overs  | speed       | <b>←</b> 5                  | Sound alert                                       | <u>13</u>                  | <b>v</b> | alarm1.mp3        | للعرا    |
|                       |                            |                   | Objects  |               |             | LANC   | ER RENTA    | u <b>∢</b> – <mark>6</mark> | Message to e-mail, for multiple e<br>comma        | -mails separate them by 14 |          | your@email.com    |          |
|                       |                            |                   | Depend   | ing on route: | s           | Off    |             |                             | SMS to mobile phone, for multipl<br>them by comma | le phone numbers separate  |          | Phone number with | code     |
|                       |                            |                   | Routes   |               |             | Noth   | ing selecte | ed                          | E-mail template                                   |                            |          | Default           |          |
|                       |                            |                   | Depend   | ing on zones  |             | In sel | lected zon  | es 🔶 7                      | SMS template                                      |                            |          | Default           | ن \<br>ن |
|                       |                            |                   | Zones    |               |             | Zhofa  | ar          | <b>←</b> 8                  | Colors                                            |                            |          |                   | 2        |
|                       |                            |                   | Time pe  | riod (min)    |             |        |             |                             | Object arrow color                                |                            |          | Yellow            | × 3      |
|                       |                            |                   | Speed li | mit (kph)     |             | 120    |             | <mark>- ●</mark> 9          | Object list color                                 |                            |          | FFFF00            |          |
| Da                    |                            |                   |          |               |             |        |             |                             |                                                   |                            |          |                   |          |
|                       | 3                          |                   |          |               |             |        |             | 8                           |                                                   | 15 -> 🗎 Save               | ×        | Cancel            |          |
|                       | + \$ \$                    | L                 |          | < < Pa        | ge 1 of     | 1 > >  | 50 V        |                             | No records to view                                |                            | ~        | Moçan             | nbique   |
|                       |                            |                   |          | +             |             |        | }~          | Paraguay                    |                                                   |                            | Na       | mibia             |          |

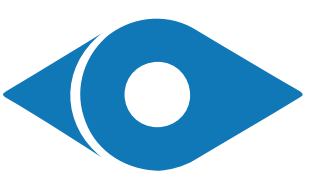

#### Add Zones

- 1. Click on (Places) tab
- 2. Click on (Zones) tab
- 3. Click on add 🗔
- 4. Draw a zone by clicking on the map
- 5. Enter zone's name
- 6. Choose the color of the zone
- 7. Show or hide zone on map
- 8. Show or hide zone's name on map
- 9. Click save

#### إضافة المناطق

- 1. اضغط على قائمة الأماكن (Places)
- 2. اضغط على قائمة المناطق (Zones)
  - 3. اضغط على إضافة 💫
- ارسم المنطقة عن طريق النقر على الخريطة
  - 5. اكتب اسم المنطقة
  - حدد لون المنطقة
- 7. اختر ظهور او إخفاء المنطقة على الخريطة
- 8. اختر ظهور او إخفاء اسم المنطقة على الخريطة
  - 9. اضغط حفظ

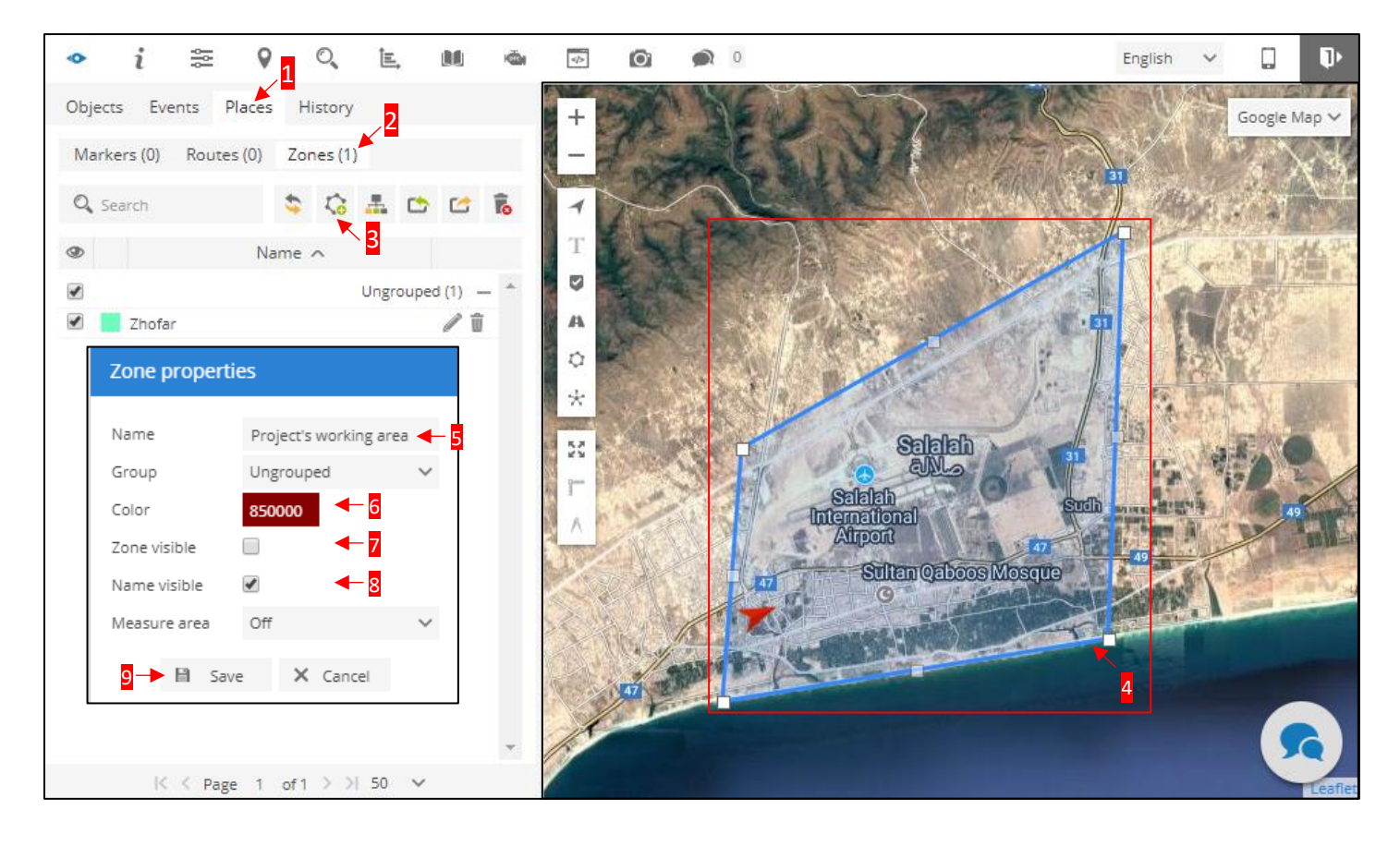

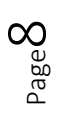

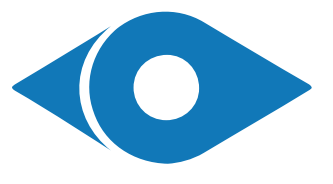

#### Zone In/Out Event

- 1. Add zones as shown in page 8
- 2. Click on settings button 🚟
- 3. Click on (Events) tab
- 4. Click on add +
- 5. Enter the name of the event
- 6. Select the type of the event (Zone out)
- 7. Select vehicles assigned with the event
- 8. Select the zones
- 9. Click On (Notifications) tab
- 10. Enable system notifications
- 11. Auto hide notification in system
- 12. Enables sound notification is system
- 13. Send event to email when it occurs
- 14. Click save

# تنبيه الدخول والخروج من المناطق 1. أضف المناطق كما هو موضح في صفحة 8 2. اضغط على زر الإعدادات

- - 3. اضغط على قائمة الأحداث (Events)
    - 4. اضغط على إضافة
      - 5. أكتب اسم الحدث
- 6. اختر نوع الحدث من القائمة (Zone out)
  - 7. اختر السيارات التي يصلك التنبيه عنها
    - 8. حدد مناطق عمل التنبيه
- 9. اضغط على التنبيهات (Notifications)
  - 10. تفعيل التنبيهات في النظام
  - 11. تفعيل الاخفاء التلقائي في النظام
    - 12. تفعيل الصوت للتنبية
- 13. ارسال التنبيه للإيميل في حالة وقوع الحدث
  - 14. اضغط حفظ

| • 1      | i 🕾 👂 🔍             | ie, 💵 🚳 🐼              | <b>O</b> 🔊 0                   |                                                                           | English                | ~  |
|----------|---------------------|------------------------|--------------------------------|---------------------------------------------------------------------------|------------------------|----|
| Objects  | Events Place Histor | y +                    |                                |                                                                           | 1. 1. S.               |    |
| @ \j     | Objects Events Temp | Event properties       |                                | Event properties                                                          |                        |    |
| <b>v</b> | 2 Na                | Main Time Notification | ns Object control              | Main Time Notifications Object control                                    |                        |    |
|          | _                   | Event                  | 8                              | Notifications                                                             |                        | 3  |
| • • •    |                     | Active                 |                                | System message                                                            |                        | 2  |
|          |                     | Name                   | Exit Dhofar 🛛 🗲 <mark>4</mark> | Auto hide                                                                 | □ ← 10                 | à  |
|          |                     | Туре                   | Zone out 🚽 <mark>5</mark>      | Sound alert                                                               | alarm1.mp3             | 2  |
|          |                     | Objects                | LANCER RENTAL                  | Message to e-mail, for multiple e-mails separate them by 12               | your@email.com         |    |
|          |                     | Depending on routes    | Off                            | SMS to mobile phone, for multiple phone numbers separate<br>them by comma | Phone number with code |    |
|          |                     | Routes                 | Nothing selected               | E-mail template                                                           | Default                |    |
|          |                     | Depending on zones     | Off                            | SMS template                                                              | Default                | ىن |
|          |                     | Zones                  | Zhofar 🗧 7                     | Colors                                                                    |                        |    |
|          |                     | Time period (min)      |                                | Object arrow color                                                        | Yellow V               |    |
| -        |                     | Speed limit (kph)      |                                | Object list color                                                         | FFFF00                 |    |
| Da       |                     |                        |                                |                                                                           | _                      |    |
|          | 3                   |                        | B                              | 13 -> 🗎 Save                                                              | X Cancel               |    |
|          | + \$ %              | < < Page 1 of          | 1 > >  50 🗸                    | No records to view                                                        | Moçambique             |    |
|          |                     | •                      | Paraguay                       |                                                                           | Namibia                |    |

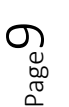

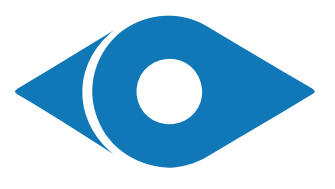

#### Add odometer readings

- 1. Click in action button
- 2. Click on (Edit)
- 3. Click on (Main) tab
- 4. Enter the odometer reading of the vehicle
- 5. Click save

## **إضافة قراءة عداد المسافة** 1. اضغط على زر الخيارات

- 2. اضغط على تعديل (Edit)
- 3. اضغط على القائمة الرئيسية (Main)
- 4. أكتب قراءة عداد مسافة المركبة الحالى
  - 5. اضغط حفظ

| ◆ i ≋ ♥ ♡, ⊑, M                                                                                                    |                                                                        | English 🗸                                                                                                    |
|----------------------------------------------------------------------------------------------------|------------------------------------------------------------------------|----------------------------------------------------------------------------------------------------|
| Objects Events Places History                                                                                                    |                                                                        |                                                                                                    |
|                                                                                                    | Edit object                                                            | ×                                                                                                    |
| Object                                                                                                    | Main Iron Euel-consumption Accuracy Sensors Sensice Custom-fields Info | еларусь                                                                                                    |
| Ungrouped (2) Ungrouped (2) U |                                                                        | Україна<br>ânia                                                                                                 |
| • • 2018-03-15 V Follow                                                                                                    |                                                                        |                                                                                                    |
| 💔 Follow (new window)                                                                                                    | Transport model                                                        | 5a Türkiye                                                                                                    |
| <ul> <li>▲ Street View (new window)</li> <li>✓ Send command</li> </ul>                                                                                                    | VIN                                                                    | العراق                                                                                                    |
| 🖉 Edit 🗲 2                                                                                                    | Plate number                                                           | $  \neg \bigtriangledown \rangle \sim$                                                                          |
|                                                                                                    | Group Ungrouped                                                        | مصر 🗸                                                                                                    |
|                                                                                                    | Driver Auto assign                                                     | ~                                                                                                    |
|                                                                                                    | Trailer Auto assign                                                    | ن السودان                                                                                                    |
|                                                                                                    | GPS device Coban GPS103                                                | × ~ ~ ~                                                                                                    |
|                                                                                                    | SIM card number 9293                                                   | South Sudan X1989                                                                                               |
|                                                                                                    | Counters                                                               |                                                                                                    |
| Data Value                                                                                                    | Odometer (km) GPS ✓ 56268 ← 4                                          | que<br>tique                                                                                                    |
|                                                                                                    | Engine hours (h) ACC V 0                                               | go Tanzania                                                                                                    |
|                                                                                                    | B String Y Control                                                     | Zambia                                                                                                    |
|                                                                                                    |                                                                        | Moçambique                                                                                                    |
|                                                                                                    | Paraguay,                                                              | bia de la companya de la companya de la companya de la companya de la companya de la companya de la companya de |

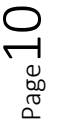

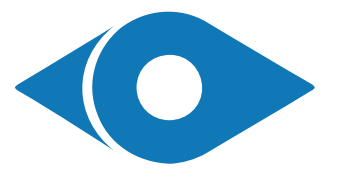

#### **Service Date**

- 1. Click on action button
- 2. Click on (Edit)
- 3. Click on (Serivce) tab
- 4. Click on add +
- 5. Enter the name of service
- 6. Show date in data box
- 7. Show date in the popup on map
- 8. Service interval in (KM, Days or Engine دورة الصيانة (بالمسافة أو بالأيام أو بعدد ساعات عمل. Working Hours)
- 9. Last service interval in (KM, Days or Engine اخر مرة تمت بها الصيانة (بالمسافة أو بالأيام أو بعدد). Working Hours)
- 10. Triger the event before specific KM or (Days or ). افتعال التنبيه قبل مسافة معينه (بالمسافة أو بالأيام أو 10. Triger the event before specific KM or (Days or Engine Working Hours)
- 11. Update last service automatically
- 12. Click save
- 13. Click save

-0---

0

•

الله ملاحظة: يجب انشاء حدث من نوع (service) وتفعيل Note: An event of type (service) need to be التنبيهات لاستقبال التنبيهات في النظام وعن طريق الإيميل created and enable the notification to receive it - يتم انشاء حدث واحد لجميع الخدمات كما هو موضح في (via web and email - One event only for all services as shown in page 7. 0

dinih.

- مواعيد الخدمات (الصيانة)
- 1. اضغط على زر الخيارات
- 2. اضغط على تعديل (Edit)
- 3. اضغط على قائمة الخدمات (Service)
  - 4. اضغط على إضافة
    - 5. أكتب اسم الخدمة
  - 6. إظهار الموعد في قائمة البيانات
- إظهار الموعد في تفاصيل المركبة على الخريطة
- المحرك)
- ساعات عمل المحرك)
- بعدد ساعات عمل المحرك)
  - 11. تحديث اخر مرة تمت بها الصيانة بشكل تلقائي
    - 12. اضغط حفظ
    - 13. اضغط حفظ
- الصفحة رقم 7. English V

| Objects Events Places History | Edit object      |                           | 3                             |                     | ×         | 4              |
|-------------------------------|------------------|---------------------------|-------------------------------|---------------------|-----------|----------------|
| Q. Search                     | Main Icon Fuel c | onsumption Accuracy       | Sensors Service Cu            | ustom fields Info   |           | 4              |
|                               | _                | Service properties        |                               |                     |           | ×              |
| Object                        |                  | Na                        |                               |                     |           |                |
| Ungrouped (2)                 | Change Oil       | Service                   |                               |                     |           |                |
|                               | Insurance        | Name                      | Change Oil 🛛 🗲 <mark>5</mark> |                     |           |                |
| Volvo True Chambiana          |                  | Data list                 | 🗷 🗲 <mark>6</mark>            |                     |           |                |
| 2018-03-15 Show history >     |                  | Popup                     | 🗷 🔶 <mark>7</mark>            |                     |           | ~              |
| 1 Follow                      |                  | Odometer interval (km)    | S000 🔶 <mark>8</mark>         | Last service (km)   | 51986 🔶 9 | 1 and a second |
| Follow (new window)           |                  | Engine hours interval (h) |                               | Last service (h)    |           | 2              |
| 意 Street View (new window)    |                  | Days interval             |                               | Last service        |           |                |
| 1 Send command                |                  | Trigger event             |                               |                     |           |                |
| / Edit 🗲 2                    |                  |                           |                               |                     |           |                |
|                               |                  | Odometer left (km)        | IO < 100                      | Update last service | 11        | سعودي          |
|                               |                  | Engine hours left (h)     |                               |                     |           |                |
|                               |                  | Days left                 |                               |                     |           | ن              |
|                               |                  | Current object counters   |                               |                     |           |                |
|                               |                  | Current odometer (km)     | 56268                         |                     |           | $\sim$         |
|                               | 4                | Current engine hours (h)  | 0                             |                     |           |                |
| Data Value                    | + \$ 6           | _                         |                               |                     |           |                |
|                               |                  |                           | 12 🗕 🗎 Sa                     | ave X Cancel        |           |                |
|                               |                  | 13→                       | B Save X Cance                | 2                   |           |                |
|                               |                  |                           |                               |                     |           |                |
|                               |                  | Bolivia                   |                               |                     | Mo        | ambique        |
|                               |                  | Paraguay                  |                               |                     | Namibia   |                |
|                               | *                | 5 ZS                      |                               |                     | ~ 6       |                |
|                               |                  |                           |                               |                     |           |                |

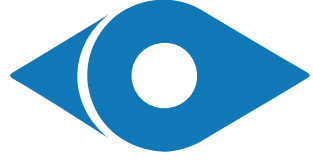

P. O. Box 1674 P. C. 211, Salalah, Sultanate of Oman, Tel: +968-23362255, +968-98187283 C.R. 1076264 | E-mail: info@ayunts.com | Website: ayunts.com

#### **Reports**

- 1. Click in reports button 🖳
- 2. Click on (Reports) tab
- 3. Click on add 🛨
- 4. Enter the name of report
- 5. Choose the type of report
- 6. Choose vehicles in report
- 7. Choose the data you want to see in report
- 8. Choose the format of report (PDF, HTML, XLS)
- 9. Show coordinates, addresses, zones in report
- 10. Minimum time to count parking
- 11. Speed limit to count overspeed
- 12. Period of the report
- 13. Send report weekly or daily to your email
- 14. Save report settings as a template
- 15. Generate the report
- 16. Generated reports will be saved in (Generated) tab

- التقارير
- 1. اضغط على زر التقارير 🛋
- 2. اضغط على قائمة التقارير (Repots) +
  - 3. اضغط على إضافة
    - أكتب اسم التقرير.
    - 5. اختر نوع التقرير
  - اختر المركبات التي يتضمنها التقرير
- 7. اختر البيانات التي تريد ظهورها في التقرير
- 8. اختر صيغة ملف التقرير (HTML, PDF, XLS)
- اظهار الاحداثيات والعناوين والمواقع في التقرير 10. أقل مدة وقوف لحساب نقطة توقف
- 11. اقصى سرعة لحساب عدد مرات تجاوز السرعة
  - 12. مدة التقرير
- 13. ارسال التقرير بشكل اسبوعي أو يومى للإيميلك الخاص
  - 14. حفظ اعدادات التقرير كقالب
    - 15. توليد التقرير
- 16. التقارير المولدة يتم تخزينها في قائمة (Generated)

| ٠           | i                                | ţţţ           | 9         | O,         | Ē, |            | Ŵ         | *         | 0        |         | 0                         |            |        |        | Engli   | sh     | $\sim$ |          | ₽        |
|-------------|----------------------------------|---------------|-----------|------------|----|------------|-----------|-----------|----------|---------|---------------------------|------------|--------|--------|---------|--------|--------|----------|----------|
| Obj         | ects Eve<br>2 Reports<br>Reports | ents<br>Gener | Places    | History    |    | 1          |           | ÷         | /        |         |                           |            |        |        | ×       | F      | 1      | OSM Map  | ~        |
| ۲           |                                  |               | Report    | properties | 5  |            |           |           |          |         |                           |            |        |        |         |        | ×      |          |          |
| <b>&gt;</b> | KM Li                            | ancer         | Report    |            |    |            |           |           |          |         |                           |            |        |        |         |        |        |          |          |
| <b>*</b>    |                                  |               | Name      |            |    | General    | Informati | on-Lancer | -        | 4       | Format                    | HTML       | •      | - 8    |         |        | $\sim$ |          | Way 38   |
| -           |                                  |               | Туре      |            |    | General    | informati | on (merge | ed) 🔶    | 5 ~     | Show coordinates          | I.         |        |        |         |        |        |          | Wa       |
|             |                                  |               | Objects   |            |    | LANCER     | RENTAL    |           | -        | 6 ~     | Show addresses            | 4          |        | - 9    |         |        |        |          |          |
|             |                                  |               | Zones     |            |    | Nothing    | selected  |           |          | ~       | Zones instead of addresse | es 🗌       |        |        |         |        |        |          |          |
|             |                                  |               | Sensors   |            |    | Nothing    | selected  |           |          | ~       | Stops                     | > 2 min    | •      | - 10   |         |        | $\sim$ |          |          |
|             |                                  |               | Data iten | ns         |    | All select | ted       |           | -        | 7 ~     | Speed limit (kph)         | 120        | •      | 11     |         |        |        |          |          |
|             |                                  |               | Schedul   | e          |    |            |           |           |          |         | Time period               |            |        |        |         |        |        | I        |          |
| _           |                                  |               | Daily     |            |    |            |           |           | -        | 13      | Filter                    | Last week  | •      | - 12   |         |        | $\sim$ |          |          |
|             |                                  |               | Weekly    |            |    | 1          |           |           |          |         | Time from                 | 2018-03-12 | [::::] | 00     | $\sim$  | 00     | $\sim$ |          |          |
| ACC         |                                  |               | Send to e | e-mail     |    | your@er    | mail.com  |           |          |         | Time to                   | 2018-03-19 |        | 00     | $\sim$  | 00     | $\sim$ |          |          |
| Altitu      | _                                |               |           |            |    |            |           | ē.        | Generate | B       | Save X Cancel             |            |        |        |         |        |        |          |          |
| Angle       | 3                                |               |           |            |    |            |           | -0        |          |         |                           |            |        | _      |         |        |        |          |          |
| Chan        | + \$ ??                          | )             |           |            |    |            |           |           | `        | 2       | ` <b>1</b> 4              |            |        |        | 6       |        | Δ      |          |          |
| Engir       | rance                            |               | US        | d)         |    |            | -         |           |          | 9¥      | • •                       |            | Ala    | itar 🖌 | لسلام   | شارع ۱ | +      |          | Cei      |
| inisui      | on ce                            |               |           |            |    |            | -         |           |          | Ice Cre | * شارع السلام             | -          |        | eafle  | t   © ( | Open   | Street | Map cont | ributors |

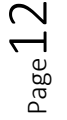

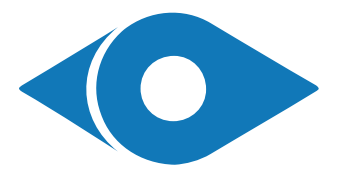

#### Sub accounts

- 1. Click on settings button 🔤
- 2. Click on (Sub accounts) tab.
- 3. Click on add 🛨
- 4. Enter Sub account credentials.
- 5. Choose assigned objects, zones & markers.
- 6. Choose privileges.
- 7. Activate login using direct link.
- 8. Save.

- <u>الحسابات الفرعية</u> 1. اضغط على زر الإعدادات ≅
- 2. اضغط على قائمة التقارير (Sub accounts)
  - 3. اضغط على إضافة 🚽
  - 4. أكتب معلومات دخول الحساب
  - 5. اختر الأجسام والمناطق والعلامات الموكلة
    - 6. اختر الامتيازات
    - تفعيل الدخول عبر الرابط مباشرة
      - 8. احفظ

| • i 🕾 🖗 🤅                             | D, E, M 💩 💀                          | 0                       |                                             |              |                                  | English 🗸   | 😄 💄 demo 🔲 📭                          |
|---------------------------------------|--------------------------------------|-------------------------|---------------------------------------------|--------------|----------------------------------|-------------|---------------------------------------|
| Objects Events Places His             | tory +                               | ted Kingdom             | A 4310 C                                    | atvija       | Y they have                      |             | OSM Map V                             |
| Q Search                              | Settings                             |                         |                                             |              | ×                                | - 3 mg      | 3 34 6.                               |
| 👁 💔 🛛 Obj                             | Objects Events Templat               | es SMS User interface   | My account Sub accounts                     | 2            | 1                                |             | 5 Tomark                              |
|                                       |                                      |                         |                                             | _            |                                  | In Wh       | Астана                                |
| Range Rover SVR<br>Moving 51 min 32 s | Sub accounts can split this accounts | unt int Sub account pro | perties                                     |              |                                  |             | × ming                                |
|                                       | E-                                   | mail Sub account        |                                             |              |                                  |             | Сазахстан                             |
| Stopped 9 min 40 s                    | ali@gmail.com                        |                         |                                             |              | 1                                |             | - m                                   |
| Photo 425                             |                                      | Active 4                | •                                           |              | History                          |             |                                       |
| Moving 3 min 57 s                     |                                      | E-mail                  |                                             |              | Reports                          |             | Бишкек                                |
|                                       |                                      | Password                |                                             |              | RFID and iButton logbook         |             | Кыргызстан                            |
| GMC - Yukon<br>Engine idle 2 h 34 mi  |                                      | Expire on               |                                             |              | DTC (Diagnostic Trouble Codes)   |             | 2 Charles                             |
| Toyota - Prado<br>Moving 7 min 22 s   |                                      | Objects 5               | Nothing selected                            | ~            | Object control                   |             | Точикистон                            |
| Volvo VNL                             |                                      | Markers                 | Nothing selected                            | ~            | Image gallery                    |             | Curs Star                             |
| Supped of milling a                   |                                      | Routes                  | Nothing selected                            | ~            | Chat                             | 6           | اسلام آباد <sup>©</sup> افعا          |
|                                       |                                      | Zones                   | Nothing selected                            | ~            | L                                | Ŭ.          | Kier Pre-                             |
|                                       |                                      | Access via URL          |                                             |              |                                  |             | یاکستان<br>Del                        |
|                                       |                                      | Active                  |                                             |              |                                  |             | 7 Jaipur                              |
|                                       |                                      | URL desktop             | https://server.ayunts.com/                  | index.php?au | =C81C2F9E832DB5C0C14F4F3AB7347FF | 6           | 100 (0 km/h) dabad                    |
| Data                                  |                                      | URL mobile              | https://server.ayunts.com/                  | index.php?au | =C81C2F9E832DB5C0C14F4F3AB7347FF | 6&m=true    | - Alton                               |
|                                       | <b>↓</b> <sup>3</sup>                |                         | 8                                           | 🗎 Save       | × Cancel                         |             | Mumbai Hyo                            |
|                                       | + \$ \$                              | I< < Page               | e 1 of1 > >  50 ❤                           |              | View 1 - 1 of 1                  |             |                                       |
|                                       | née<br>•                             | Faso<br>Bénin Ni        | Kano N'Djaména<br>الجمينا<br>geria Kodorosé | se de        | APPRIS                           | <b>}</b> °° | eaflet   © OpenStreetMap contributors |

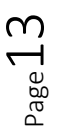

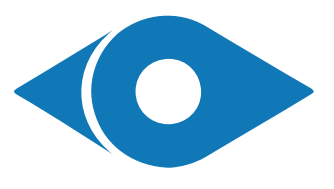

#### **Add Odometer Reading**

- 1. Click on action button
- 2. Click on (Edit)
- 3. Click on (Main) tab

# **إضافة قراءة عداد الكيلومتر** 1. اضغط على زر الخيارات

5. اضغط حفظ (save)

2. اضغط على خيار تعديل (Edit) 3. اضغط على القائمة الرئيسية (Main)

- 4. Enter odometer readings as shown in your الموجودة في مركبتك في A. Enter odometer readings as shown in your vehicle in the shown field الحقل المشار اليه
- 5. Save.

| • i 🕾 9 °, E, M                         | 👜 🐼 🙆 🗭 O                     |                                     |                                    | English 🗸 💄 demo 🔲 🕩                                                                                                    |
|-----------------------------------------|-------------------------------|-------------------------------------|------------------------------------|----------------------------------------------------------------------------------------------------|
| Objects Events Places History           | +                             | MOKAN STOR                          | burg of &                          | OSM Map V                                                                                                    |
| Q Search                                | on – Danmark                  | Edit object                         |                                    | ×                                                                                                    |
| Dbiect                                  | Københa                       | Main Icon Fuel consumption Accuracy | Sensors Service Custom fields Info | r al                                                                                                    |
| Germany (1) —                           | 1 T                           | Main 3                              |                                    | The second second secon |
| 🗷 🔲 🍘 Range Rover SVR 121 km/h 📥 🗇 🚦    |                               | Name                                | Dange Device SV/D                  | the                                                                                                    |
| ✓                                       | Show history     Show history | IME                                 |                                    | 2 2                                                                                                    |
| Mercedes S400 60 km/h 60 km/h           | V Follow                      | Transport model                     |                                    | 5                                                                                                    |
| Pakistan (1) -                          | Y Follow (new window)         | VIN                                 |                                    |                                                                                                    |
| ☑ □ (□) 212 YD - City 0 km/h ⇒          | & Street View (new window)    | Plate number                        |                                    | 5                                                                                                    |
| Omine 92 d 2 h 59 mi      Poland (1) —  | Send command Italia           | Group                               | Germany                            | ~ ~                                                                                                    |
| 🕑 🔲 🛻 BMW 435i 81 km/h 🌰 🤝              | / Edit Roma                   | Driver                              | Saif Haddad                        | ~ -                                                                                                    |
| Salalah (3) —                           |                               | Trailer                             | Auto assign                        | ~                                                                                                    |
| GMC - Yukon 26 km/h 🌰 🧇                 | نوبس                          | GPS device                          |                                    | ~                                                                                                    |
| Toyota - Prado 0 km/h                   | Alger                         | SIM card number                     |                                    | 0~                                                                                                    |
| Stopped 37 s                            | رايليس فونس                   | Counters                            | ,4                                 | 2 XD - City (0 km/                                                                                                    |
| Moving 2 min 52 s                       | YISM                          |                                     |                                    |                                                                                                    |
|                                         | SKTL                          | Odometer (km)                       | GPS ¥ 1130070                      | hi anna                                                                                                    |
|                                         | الجزائر ٥٥, *٨                | Engine hours (h)                    | Off V 0                            | Turker and the second second sec                                                                                                    |
|                                         | · I VP                        |                                     |                                    | Lucknow                                                                                                    |
| Deep                                    | 1 52                          |                                     | E Save X Cancel                    | India 50                                                                                                    |
| Data Value                              | . ~ / !                       | 5                                   | 5 KSA Boarders                     | More -                                                                                                    |
|                                         | ali                           |                                     | D. Vemen Boarders                  | Mumbai Hyderabad                                                                                                    |
|                                         | Niger                         | Tchad II III                        | soucher trensitop                  | prelice                                                                                                    |
|                                         | Interior O Niamer             | الخرطوم                             | اليمن                              | S 1                                                                                                    |
|                                         | -aso Kano                     | N'Djaména                           | Co distri                          | ho Bralu                                                                                                    |
| https://server.ayunts.com/tracking.php# | • Bénin Nigeria               | And And And And                     |                                    | Leaflet   © OpenStreetMap contributors                                                                                                    |
|                                         |                               |                                     |                                    |                                                                                                    |

### قراءة عداد الكيلومتر | Odometer Reading

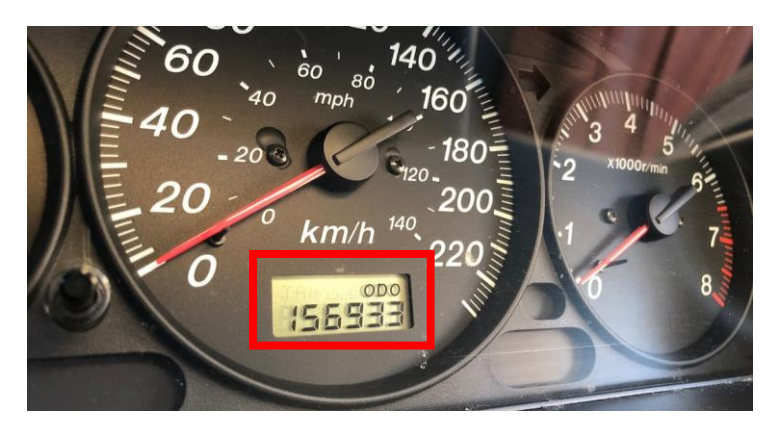

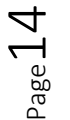

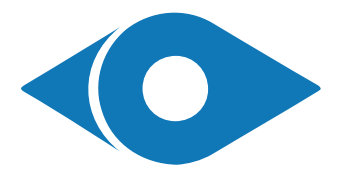

P. O. Box 1674 P. C. 211, Salalah, Sultanate of Oman, Tel: +968-23362255, +968-98187283 C.R. 1076264 | E-mail: info@ayunts.com | Website: ayunts.com

If there is anything that is not clear in the manual or if you have any question, please do not hesitate to contact us on the below contacts.

إذا كان هناك أي جزء غير واضح في دليل المستخدم أو إذا كان لديك أي استفسار، لا تتردد بالتواصل معنا على جهات التواصل في الأسفل.

جهات التواصل | Contacts

Email: info@ayunts.com Email: m9818m@gmail.com Phone: +968-23362255 GSM: +968-98187283 GSM: +968-93976697 WhatsApp: +968-98187283 WhatsApp: +968-93976697 Website online chat: ayunts.com

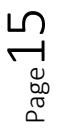

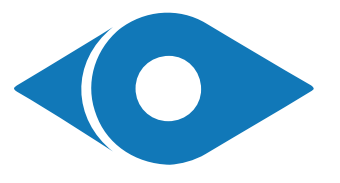